## Partecipare ad una videolezione con Meet

Per partecipare a una VIDEOLEZIONE con Meet, ci sono diverse possibilità (dipende dove il docente ha inserito il link) – PARTECIPARE SEMPRE con l'utenza della scuola (<u>cognome.nome@icpiazzaforlanini.edu.it</u>). Eccone alcune:

- 1. Google Calendar Stream Lavori del corso <sup>▶</sup>ersone Voti Google Calend Meet Cartella Drive del corso entra in Classroom - "Lavori del corso" / clicca su Google Calendar / + Crea 19 21 22 23 24 Aprile 2020 3.PM 4 PM SPM 6 PM 7 PM a PM Clicca sul riquadro con l'appuntamento – si aprirà una finestra Aprile 2020 M (Senza titolo) Lunedi, 20 aprile · 7:00 õ 0 Partecipa tramite telefono +1 260-227-7081 PIN: 278 929 250 03 2 invitati 1 sì, 1 in attesa di risposta Cognomeno Organizzator a nome ۵ 10 minuti prima 🖬 cogn Fare clic su "Partecipa con Hangouts Meet" Partecinerai Si No Forse
  - La fotocamera è disattivata
  - (assicurarsi che microfono e telecamera siano attivi )

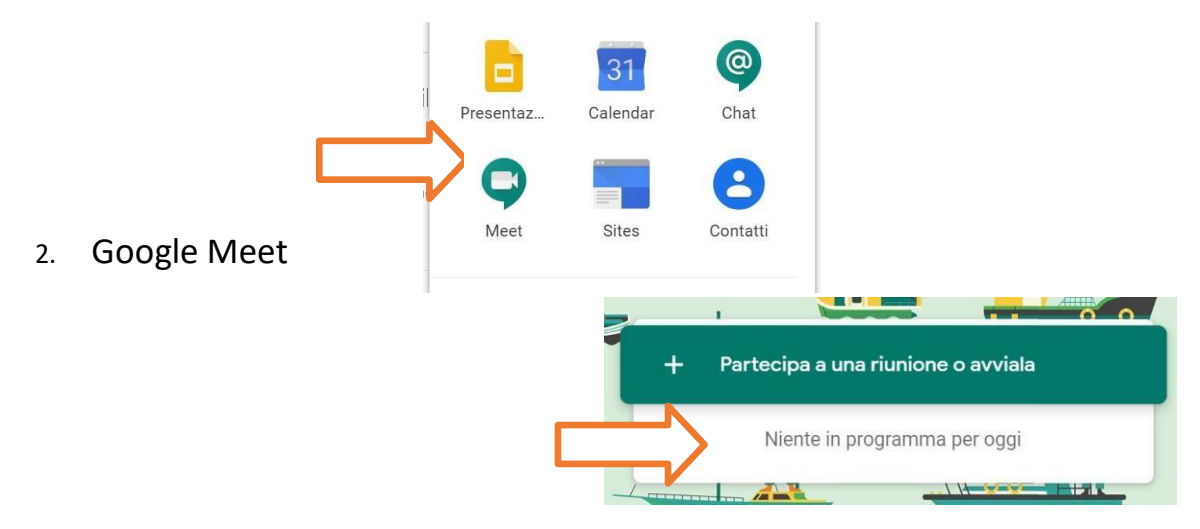

Clicca direttamente sull'icona di Meet e poi sul link

## 3. Google Classroom (consigliato)

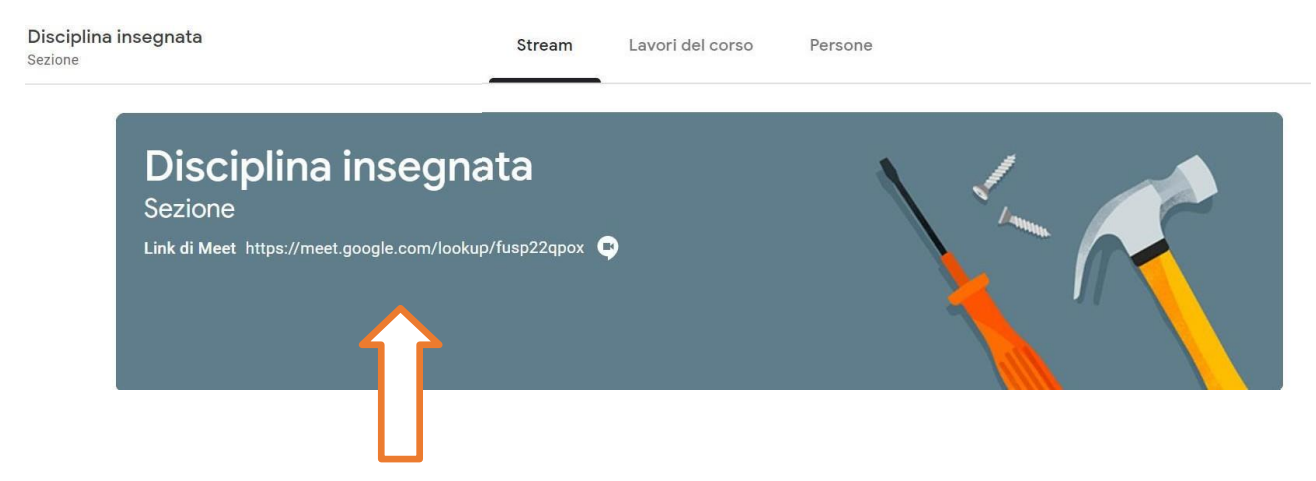

Dopo esserti iscritto al corso troverai nella schermata iniziale il link per accedere alla videolezione.

|                                   |                                                                                 | Fotocamera e microfono bloccati<br>Meet deve accedere alla fotocamera e al microfono. Fai clic |                           |     |   |         |
|-----------------------------------|---------------------------------------------------------------------------------|------------------------------------------------------------------------------------------------|---------------------------|-----|---|---------|
|                                   | sull'icona della videocamera bloccata 📑 nella bari<br>indirizzi del browser.    |                                                                                                |                           |     |   | degli   |
| Se compare questo messaggio       | a                                                                               |                                                                                                |                           |     |   | Elimina |
|                                   |                                                                                 |                                                                                                |                           | n 📩 | ( |         |
|                                   | Videocamera e microfono bloccati                                                |                                                                                                | ×                         | _   |   |         |
| N                                 | A questa pagina è stato impedito l'accesso alla gn<br>webcam e al microfono. nb |                                                                                                |                           |     |   |         |
|                                   | Cons<br>acce                                                                    | Consenti sempre a https://meet.google.com di<br>accedere alla webcam e al microfono            |                           |     |   |         |
| •                                 | Cont<br>micr                                                                    | ntinua a impe<br>crofono                                                                       | edire l'accesso a webcam  | e   |   |         |
|                                   | Microfond                                                                       | no: Prec                                                                                       | definito - Microphone (Re | •   |   |         |
|                                   | Fotocame                                                                        | iera: USB                                                                                      | 2.0 HD UVC WebCam (13     | ▼   |   |         |
| attiva i pop- up in alto a destra | Gestiso                                                                         | sci                                                                                            | F                         | ine | } |         |

## Si ricorda che per l'accesso a Classroom attraverso dispositivi mobili è necessario installare l'app da Google Play o App Store

(<u>https://support.google.com/edu/classroom/answer/6118412?hl=it</u>)

Per assistenza contattate i vostri professori o scrivete a animatore.digitale@icpiazzaforlanini.edu.it

> Animatore Digitale Paolo Carloni